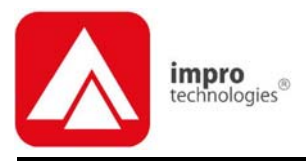

## IXP20 Touch

## ユーザーマニュアル

## この文書の目的

この文書は、IXP20 コントローラーのタッチ・スクリーン・ユーザ・インターフェ ースのオペレーションの概要を示します。

## 文書規約

私たちはこの文書の中で次の規約を使用します。

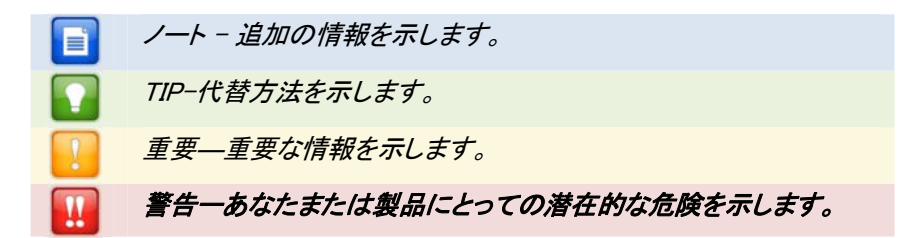

## 始める前に

- デフォルトの装置名は ixp20 です。また、デフォルト・パスワードは 12345 です。
- IXP20 コントローラーにアクセスできることを確認してください。IXP20 コントローラー(タッチスクリーン・モデル)は、さらにウェブ・インターフェースへのアクセスを提供します。このモデルを使用して、ウェブ・インターフェースにアクセスするためには、スクリーンをロックしイーサネット接続(標準イーサネット・ケーブルを使用して)ができることを確認してください。さらに詳しい情報のために、IXP20 ネット・ユーザー・マニュアルを参照してください。

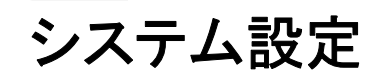

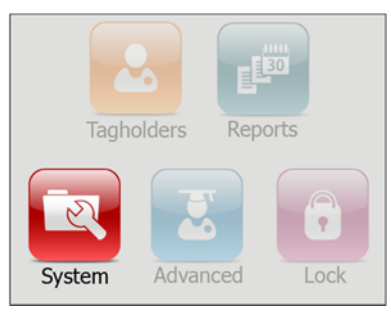

Figure 1 - IXP20 メインメニュー - 強調された SYSTEM・オプションとともに

IXP20 コントローラーの最初の操作開始においては、コントローラーが、日付 と時間を設定するようにあなたに促します。「No date set, set date/time?」と いうプロンプトが出た時は Set をクリックしてください。日付と時刻の設定のセ クション、10 ページからの設定を行ってください。

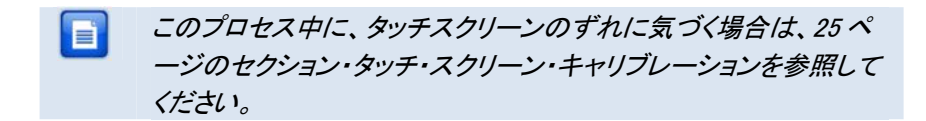

オート-ID 🛐

個体群の表、およびターミナルのバスで接続しているターミナルの識別については、以下のようにオート ID を行なってください:

- 1. メインメニューから System>Auto-ID. を選択してください。
- 2. Run Auto-ID プロンプトで 🌌 ボタンをクリックしてください。
- 3. オート ID の結果をチェックして次に、 🛂 ボタンをクリックしてください。.

■ ユニットでアサインされて接続されたものは ● で示します. ユニットでアサインされ接続されていないものは ● で示されます. ユニットでアサインされず接続されているものは ② で示されます。

## ドア設定 💵

IXP20 システムは最高 8 枚のドアおよび 1 つのアンチパスバック(APB)ゾーン をサポートします。

ドアにはそれぞれ3つのドア・モード・パターン(各々4つの時刻設定を備えた)があります。

IXP20 ユーザ・インターフェースは、各ドアを個々に設定できます。(ボタンは1 -8のラベルを付けられます)あるいはすべてのドアを同じ設定にできます。

#### ドアの追加

一般的な設定

- 1. メインメニューから「System>Doors」を選択します。
- 2. 💵 をクリックします。(1 から 8) または「 All」を選択します。
- 3. 💵 ボタンをクリックします。
- IDoor Name」 テキストボックスを、 ▼ ボタンをクリックすることで修正します。(表示されるマルチタップキーボードを使用します).
- 5. 🖾 ボタンをクリックします。
- 必要であればアンチパスバックゾーン (APB) に追加します。「Add to APB Zone」をチェックします。
- 7. 不要なドアであれば「Disable Door」をチェックします。
- 8. 🔯 ボタンをクリックします。
- 9. 「Entry Reader」 テキストボックスを ▼ をクリックすることによって修正します。リーダーの選択はリストから行います。
- 10. 🖾ボタンをクリックします。
- 11. 「Exit Reader」テキストボックスを ▼ をクリックすることによって修正しま す。リーダーの選択はリストから行います。
- 12. 🖾 ボタンをクリックします。
- 13. 🌌 ボタンをクリックします。

Entry Settings(入り口設定)

1. 🕙 ボタンをクリックします。

- 2. RTE Mode テキストボックスを I ボタンをクリックすることによって選択します。:
  - Normally Closed(通常クローズ)ーセンサは操作者によってオープン されるまでクローズされています。
  - Normally Closed(通常オープン)ーセンサは操作者によってクローズ されるまでオープンされています。
- 3. 🖾 ボタンをクリックします。
- DOS Mode テキストボックスを ▼ ボタンをクリックすることによって選択 します。::
  - Normally Closed(通常クローズ)
  - Normally Open(通常オープン)
- 5. 🖾 ボタンをクリックします。
- 6. 🔯 ボタンをクリックします。
- 7. DOS Usage テキストボックスを ▼ ボタンをクリックすることによって編 集してください。
  - DOS Usage を緊急開放モード(Emergency Open mode)で編集し ないでください。緊急開放モード(を無効にするにはコントローラー のセットアップメニューから行ってください。より詳細な内容な 21 ペ ージをご覧ください。
    - 通常(Normal)-ドアが長時間オープンの時、アラームサウンドが鳴ります。この機能はドアの解放状態をモニタリングするために使用してください。
    - **禁止(Inhibit)**-ドアが開いている間、リーダーを無効にします。ドア を開放している間リーダーを無効化するときに使用します。
    - ターミナルストライク(Terminate Strike)ーもしドアがオープンか閉じているかこじ開けられた時、リレーを無効化します。この機能はドアが閉じている時に使用してください。
    - 緊急開放(Emergency Open)ーすべてのドアを直ちに解放します。
- 8. 🖾 ボタンをクリックします。
- 開放時間(Open Duration)(秒)を設定するために ▼ ボタンをクリ ックします。(キーパッドを使用します。)この値はドアをオープン にしておくことができる時間です。すぎるとアラームが鳴ります。工場出 荷ではOIに設定され。ドアオープンセンサ機能(DOS)は無効です。

- 10. 🚭 ボタンをクリックします。
- 11. ≥ ボタンをクリックします。
- 12. ラインセンサ機能はデフォルトでは無効となっていますので、ドアオープ ンセンサ機能(DOS)においてランセンサ機能を有効にするには「Enable DOS Line Sensing Jをチェックします。
- リレー動作時間(Strike Duration)を設定するために ▼ ボタンをク リックします。(キーパッドを使用します。) デフォルトは4秒で、 最大は999 999 秒です。
- 14. 🛃 ボタンをクリックします。
- 15. ≥ ボタンをクリックします。
- 16. ブザー音量(Valid Tag Buzzer Volume)を設定するためにテキストボック スから選択してください。(Off, Soft, Medium and Loud)

標準的な WIEGAND リーダーはオフと最大しかありません。

- 17. 🛃 ボタンをクリックします。
- **18.** 無効なタグのブザー音量(**Valid Tag Buzzer Volume**)を設定する ためにテキストボックスから選択してください。(Off, Soft, Medium and Loud)
- 19. 🖾 ボタンをクリックします。
- 20. ダボタンをクリックします。

Exit Settings(出口設定)

- 1. 💵 ボタンをクリックします。
- 2. 入り口設定(page 3)に設定が似通っているため参照して設定してください。

ドアモードパターン設定

- 1. 🔤 ボタンをクリックします。
- 2. 有効な曜日(Access Days)(日曜から土曜、休日を選択します。).
- 3. ≥ ボタンをクリックします。
- 4. パターンモード(Pattern Mode)を▼ボタンをクリックして設定して下さい。
  - Tag Only(タグのみ)ードアを開けるためにタグをかざす必要があり ます。このモードではリーダーの LED は固定的に赤です。

- Tag + PIN(タグ+暗証番号)ードアを開けるためにはタグをかざし、 暗証番号を入力する必要があります。暗証番号の範囲は2から 65534 です暗証番号の次に#を押さないといけません。このモード では LED は赤の点滅から緑へ変化します。このモードを選択した時、 キーパッドが無いリーダーを接続するとタグのみのモードとなります。
- Tag + Reason(タグ+理由コード)ードアを開けるためにはタグをかざ し、理由コードを入力する必要があります。このモードではリーダー の LED は消灯から点灯へ変化します。このモードを選択した時、キ ーパッドが無いリーダーを接続するとタグのみのモードとなります。
- PAC(暗証番号)ードアを開けるためにはタグをかざし、暗証番号を 入力する必要があります。暗証番号の範囲は1から999999999 で す暗証番号の次に#を押さないといけません。このモードでは LED は赤で点滅のオンからオフに変わります。
- Open on First Tag(最初のタグでオープン)-最初の有効なタグ保有 者のタグでドアは開き、開いた状態のままになります。このモードで は LED は緑色に点滅します。
- Open Now(直ちにオープン)-ドアは指定された時間オープンを続け ます。タグをかざす必要はありません。このモードでは LED は緑に 固定されます。
- Locked(ロック)ードアは閉じられ、どんなタグでも開きません。このモ ードではリーダの LED は赤で点滅します。
- ズタンをクリックします。 5.
- 開始時間(Start)および終了時間(Stop Time)を、テキストボックス横の 6. ▶ ボタンをクリックして変更してください。
- 時(Hours)と分(Minutes)を
  <>>>
  ボタンで選択します。 7.
- ばタンをクリックします。 8

4つのタイム設定時間を8:00から17:00までに設定した場合。 スロット1-開始時刻 00:00 (default). 終了時刻 07:59. スロット2-開始時刻 08:00,終了時刻 12:30. • スロット3-開始時刻 12:31.終了時刻 17:00. スロット 4-開始時刻 17:01. 終了時刻 23:59. ≤ ボタンはあなたが終了時刻を23:59 に設定したときのみ有効に なります。

- Subscription 5 = Subscription 5 = Subscriptio
- 10. どんなドアモードも設定すると記憶しています。 🔄 ボタンを押すとドア選 択モードに戻ります。

ドア削除(Delete a Door)

- 1 メインメニューから「System>Doors」を選択します。
- Click the 🗾 button representing the Door for deletion. 2.
- ボタンをクリックします。 3.
- ≥ ボタンをクリックします。 4
- 入りロリーダー(Entry Reader) テキストボックスの 👿 をクリックします。 5.
- 表示されたリストからドアを削除します。 6.
- **ビ** ボタンをクリックします。 7.
- I出ロリーダー(Exit Reader)テキストボックスの ▼ をクリックします。. 8.
- 表示されたリストからドアを削除します。. 9.
- 10. 🖾 ボタンをクリックします。
- 11. ■ボタンをクリックします。
- 12. 🔄 ボタンを押すとドア選択モードに戻ります。

システム設定メニューに戻るには 🔽 ボタンをクリックします。

## アクセスグループ設定(Access Group Setup) 🐸

IXP20 では最大8 アクセスグループを作成できます。

# デフォルトのアクセスグループではすべてのタグ保有者にすべてのドア、全時間アクセスを許します。それゆえ必要な制限を得るためにアクセスグループを作らないといけません。

#### アクセスグループ追加(Add an Access Group)

- 1. メインメニューから「System>Groups>Add.」を選択します。
- グループ名(Group Name)を設定するために Vボタンをクリックして適切な名前入力を行います。(マルチタップキーパッドを使用。).
- 3.
- 4. 🛃 ボタンをクリックします。
- 5. 🔯 ボタンをクリックします。
- 開始時間(Start) および終了時間(Stop Time)を、 Wボタンをクリックして変更してください。
- 7. 時(Hours)と分(Minutes)を < > ボタンで選択します。.
- 8. 🖾 ボタンをクリックします。
- 9. 🚵 ボタンをクリックします。
- 10. 有効な曜日(Access Days)(日曜から土曜、休日を選択します。).
- 11. 🔯 ボタンをクリックします。
- 12. アクセスドア(Access Doors)からドアを選択します。.
- 13. ≦ボタンをクリックします。

#### アクセスグループ削除(Delete an Access Group)

- 1. メインメニューから「System>Groups>Delete.」を選択します。
- 削除のためのグループ名 (Group Name) を 
   ボタンで選択します。.
- 3. 🛃 ボタンをクリックします。
- 4. = ボタンをクリックします。
- 確認メッセージにおいて<sup>1</sup>ボタンをクリックします。

#### アクセスグループ編集(Edit an Access Group)

- 1. メインメニューから「System>Groups>Edit.」を選択します。
- 2. アクセスグループ編集はアクセスグループ追加(8ページ)に似通ってい るためこのセクションを参照してください。

システム設定メニューに戻るには 🔄 ボタンをクリックします。

## 休日設定 📷

IXP20 は最大 18休日を設定できます。

休日追加(Add a Holiday)

- 1. メインメニューから「System>Holidays>Add. 」を選択します。
- 休日名(Holiday Name)を設定するために Vボタンをクリックして 適切な名前入力を行います。(マルチタップキーパッドを使用。)
- 3. 🚭 ボタンをクリックします。
- 4. 「Start Date」(開始日) 🔟 をボタンを押して選択します。
- 5. 「Month」(月) を < > ボタンで選択します。
- 6. 「Day」(日)を 🛂 🙆 ボタンで選択します。.
- 7. 🛃 ボタンをクリックします。
- 8. 🔯 ボタンをクリックします。
- 9. 「End Date」 (終了日) 🔤 をボタンを押して選択します。
- 10. 上記 5.6.のように月(Month)と日 (Day) を選択します。
- 11. 🛃 ボタンをクリックします。
- 12. Wボタンをクリックします。

## 休日削除(Delete a Holiday)

- 1. メインメニューから「System>Holidays>Delete.」を選択します。
- 削除するための休日名 (Holiday Name) を 
   ボタンを用いて選択 します。
- 3. 🛃 ボタンをクリックします。
- 4. 🔲 ボタンをクリックします。
- 5. 確認メッセージにおいて<sup>22</sup>ボタンをクリックします。

#### 休日追加(Edit a Holiday)

- メインメニューから「Svstem>Holidavs>Edit. Iを選択します。 1
- 休日編集は休日追加(9ページ)に似通っているためこのセクションを参 2 照してください。

システム設定メニューに戻るには

## 理由コード設定(Reason Code Setup) 圓

IXP20 は最大 10 の理由コードを設定できます。理由コードの番号は1から9 9です。

- 1. メインメニューから「Svstem>Reasons. 」を選択します。
- コード番号(Code Number)を設定するために V ボタンをクリックし 2 て1から99の値を設定します。(キーパッドを使用。)
- ボタンをクリックします。 3.
- 備者(Description)を設定するために V ボタンをクリックして適切 4. な入力を行います。(マルチタップキーパッドを使用。)
- ばタンをクリックします。 5.

## 理由コードは 🛂 🖄 ボタンでスクロールします。 理由コードの最初 の値はシステムで許可された値を示します。

Mボタンをクリックします。

メインメニューに戻るには 🖸 ボタンをクリックします。

## 日付と時刻設定(Date or Time Setup) 🔂

- 1. メインメニューから「Svstem>Date/Time」」を選択します。
- 現在の月日 (Current Date) 🛅 ボタンをクリックします。 2.
- 「Month」(月)を << >> ボタンで選択します。 3.
- 「Dav」(日)を 🖾 🐼 ボタンで選択します。 4.
- ボタンをクリックします。 5.
- 現在の時刻(Current Time) 🚺 ボタンをクリックします。 6.

- 時(Hours)と分(Minutes)をく ボタンで選択します。. 7.
- ばタンをクリックします。 8.
- ボタンをクリックします。 9.
- 10. 夏時間開始 (Daylight Savings Start)と終了 (End Date) を 🔟 をクリッ クして設定します。
- 11. 🔯 ボタンをクリックします。
- 12. 夏時間スイッチ時間(Daylight Savings Switch Time)を Market Savings Switch Time)を て設定します。.
- 13. 時(Hours)と分(Minutes)を << >> ボタンで 選択します。
- 14. 🖾 ボタンをクリックします。
- 15. 遅延時間(Shift Duration)を設定するために V ボタンをクリックし て適切な入力を行います。(マルチタップキーパッドを使用。)
- 16. 🖾 ボタンをクリックします。
- 17. ≤ボタンをクリックします。

メインメニューに戻るには 🖸 ボタンをクリックします。

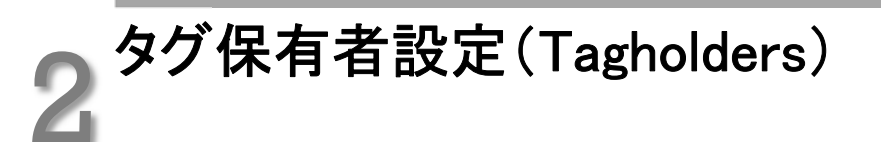

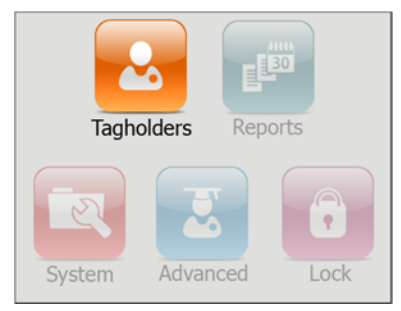

図 2 - IXP20 メインメニュー -タグ保有者(Tagholders) オプション強調時

タグ保有者の設定を行う前にテンプレートの設定を行います。

標準ウィーガント・リーダを使用するため HID タグ・コードを扱います、IXP20 コントローラー(iTRT プラットフォーム)に接続された標準 ウィーガント・リーダの使用は、2 つのオプションのうちの 1 つだけ をサポートします。

- HID タグだけ(ディップスイッチをウィーガントのオープンな フォーマットにセットし、ウィーガント・リーダを HID の生の モードにセットする)
- 他のタグ・タイプ。(それはスリムタグ、オメガ・タグ、Mifare スタンダード、Mifare ウルトラライト、FeliCa、Desfire、リー ダに依存する WriTag 128 および WriTag 2048) ディップス イッチをウィーガント 26 ビット/44 ビットにセットしてくださ い。

詳細は、IXP20コントローラー(iTRT プラットフォーム)インストール 説明書を参照します。HID タグおよび他のタグ・タイプのコンビネー ションを必要とする場合は、ImproX マルチリーダを利用してください。 IXP20 システムは、最高 1 000 のタグ保有者をサポートし、各タグ保有者は 最高 3 つのタグを登録できます。

## クイックタグ保有者追加 🔤

このウィザードは情報の迅速な入力を考慮して自動的にタグ保有者を作成し、 各タグ保有者に最初のタグを割り当てます。

- 1. メインメニューから「Tagholders>Quick Add」を選択します。
- 2. IXP20 コントローラーにタグをかざしてください。

「T ag Code / PAC」の横の▼ ボタンをクリックすることにより、暗 証番号(PAC)をセットすることができます。番号は1から 999999999.までがセットできます。

- 3. 🖾 ボタンをクリックします。
- Last Name テキストボックスを ▼ ボタンをクリックすることによって修正 します。(マルチタップキーパッドを使用してください。).
- 5. 🖾ボタンをクリックします。
- 6. もし必要なら Tag Code テキストボックスを ▼ ボタンをクリックして修正 してください。
- 7. 🖾ボタンをクリックします。
- 8. 
  ビオタンをクリックします。

## タグ保有者追加(Add Tagholder) 🔂

#### タグ保有者情報

- 1. メインメニューから「Tagholders>Add」を選択します。
- 2. 「First」と「Last Name」テキストボックスを 👿 ボタンをクリックして
- 3. 修正します。(マルチタップキーパッドを使用してください。).
- 4. 🚭 ボタンをクリックします。
- 5. 🔯 ボタンをクリックします。

- 6. 「Access Level」テキストボックスを変更するためには ▼ボタンをクリッ クして以下から選んでください。:
  - Visitor(訪問者)ーアクセスは制限され、昼間のみアクセス可能。
  - Administrator(管理者)ーアンチパスバック(APB)を無視できます。
  - Normal(通常)ー従業員タグ保有者などです。ドアモードでアクセス 制限変更
- 7. 🖾 ボタンをクリックします。
- 8. もし必要なら「PIN-code」テキストボックスを▼ボタンをクリックすること によってセットしてください。(表示されるキーパッドを使用してください).
- 9. 🖾 ボタンをクリックします。
- 10. 🔯 ボタンをクリックします。
- 11. 「Custom Field Name」テキストボックスを ▼ ボタンをクリックして編集してください。(マルチタップキーパッドを使用してください。)
- 12. 🖾 ボタンをクリックします。
- 13. 🌌 ボタンをクリックします。

#### タグ情報

- 1. シボタンの一つをクリックします。
- 2. 「 Tag Code」テキストボックスの横の 叉 ボタンをクリックします。
- 3. タグを IXP20 コントローラにかざします。

- 4. 🖾 ボタンをクリックします。
- 5. 「Access Group」アクセスグループテキストボックスを設定するために ▼ ボタンをクリックして選択を行います。
- 6. 🖾 ボタンをクリックします。
- 7. 🚵 ボタンをクリックします。
- Start」(開始日)と End Date(終了日)を

   ボタンを押して選択してください。
- 9. 「Month」(月)を << >> ボタンで選択します。
- 10. 「Day」(日)を 💟 🔂 ボタンで選択します。

<sup>「</sup>T ag Code / PAC」の横の▼ ボタンをクリックすることにより、暗 証番号(PAC)をセットすることができます。番号は1から 999999999.までがセットできます。

## 「n/a」オプションを選択した場合、開始日と終了日は無効となりま す。

- 11. 🖾 ボタンをクリックします。
- 12. 🌌 ボタンをクリックします。

## タグバッチ追加 🗾

#### 個々に

- 1. メインメニューから「Tagholders>Batch>Manual」を選択します。
- バッチ登録スクリーンで 🔽 ボタンをクリックします。 2.
- IXP20 コントローラにタグをかざし読取を確認します。 3
- バッチ登録によるタグ登録終了後、 🛄 ボタンを押します。 4.
- └─ ボタンを押してタグ保有者メニューに戻ります。 5

#### 手順

#### システムは最初に登録されたタグを Tagholder Reference.に表示 された番号のもとにセーブします。タグ保有者テンプレートを使用し たときはテンプレートの最後にセーブされます。

- 1. メインメニューから「Tagholders>Batch>Sequence.」を選択します。
- タグコード(Tag Code)は最少1桁、最大16桁です。最初のタグ = コード(First Tag Code)は最後のタグコード (Last Tag Code)より 小さくないといけません。最初のタグコードと最後のタグコードの 差は 200 以下でないといけません。
- 最初のタグコード(First Tag Code)の横の 🔽 をクリックします。 2.
- IXP20 コントローラにタグをかざします。 3.

「T ag Code / PAC」の横の 👽 ボタンをクリックすることによ り、暗証番号(PAC)をセットすることができます。番号は1 **から 999999999**までがセットできます。

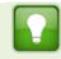

- 4. 🖾 ボタンをクリックします。
- 5. 最後のタグコード(LastTag Code)の横の Ӯ ボタンをクリックします。
- 6. IXP20 コントローラにタグをかざします。
- 7. 🖾 ボタンをクリックします。
- 8. 🔽 ボタンをクリックします。

タグ保有者またはタグを削除 🖬

- 1. メインメニューから「Tagholders>Delete」を選択します。
- 2. タグ保有者(Tagholder)を Markevを使用して選択します。

検索(Find)の横の ▼ ボタンをクリックすることによって削除のためのタグ保有者を検索できます。また ▼ボタンをクリックし、タグを IXP20 にかざすことによって削除のためのタグ保有者を選択できます。b

- 3. 🌌 ボタンをクリックします。
- タグ保有者とタグ保有者に関連したタグを
   ボタンを押すことにより削 除できます。
- もしタグのみを削除し、タグ保有者をキープしたい場合は、 ボタ ンをクリックし、削除したいタグをかざします。
- 5. 🔤 ボタンをクリックします。

## タグ保有者またはタグを編集 🛂

- 6. メインメニューから「Tagholders>Edit.」を選択します。
- 7. タグ保有者(Tagholder)を 🛂 🔤 ボタンを使用して選択します。

検索(Find)の横の ▼ ボタンをクリックすることによって編集のた

access control • w w w . i m p r o . n e t • access control

めのタグ保有者を検索できます。またいボタンをクリックし、タグ を IXP20 にかざすことによって編集のためのタグ保有者を選択で きます。

- 8. 🌌 ボタンをクリックします。
- 9. タグ保有者又はタグの編集はタグの追加(Add Tagholder)セクション (page 13)に似通っているためこのセクションを参照してください。

#### Template Setup 🜌

タグ保有者登録のテンプレートを次のように作成します。

- 1. メインメニューから「Tagholders>Template.」を選択します。
- First と Last Name Prefix を (バッチ登録を使用して), ▼ボタンをクリッ クすることにより登録します。(マルチタップキーパッドを使用。).
- 3. 🔣 ボタンをクリックします。
- 4. 🚵 ボタンをクリックします。
- 5. 「Access Level」テキストボックスを変更するためには ▼ボタンをクリッ クして以下から選んでください。:
  - Visitor(訪問者)ーアクセスは制限され、昼間のみアクセス可能。
  - Administrator(管理者)ーアンチパスバック(APB)を無視できます。
  - Normal(通常)-従業員タグ保有者などです。ドアモードでアクセス 制限変更
- 6. 🚭 ボタンをクリックします。
- 7. 「Access Group」アクセスグループテキストボックスを設定する ために ▼ ボタンをクリックして選択を行います。
- 8. 🖾 ボタンをクリックします。
- 9. 1 ボタンをクリックします。
- 10. Custom Field Name を設定するために ▼ ボタンをクリックしてフィ ールド名入力を行います。(たとえば従業員番号、識別番号)(マルチ タップキーパッドを使用。).
- 11. 🚭 ボタンをクリックします。

- 12. Custom Field Default を設定するために I ボタンをクリックしてフ ィールドデフォルト入力を行います。(マルチタップキーパッドを使 用。).
- 13. 🖾 ボタンをクリックします。
- 14. 🔯 ボタンをクリックします。
- 15. 「Start」(開始日) と End Date(終了日) を 🗐 ボタンを押して 選択してください。
- 16. 「**Month」(月)**を**≤◆** ボタンで選択します。
- **17.** 「**Date**」(日) を **M** ジ ボタンで 選択します。

## 「n/a」オプションを選択した場合、開始日と終了日は無効となりま す。

- 18. 🖾 ボタンをクリックします。
- 19. 🌌 ボタンをクリックします。

メインメニューに戻るには 🖸 ボタンをクリックします。

## 3 レポート(Reports)

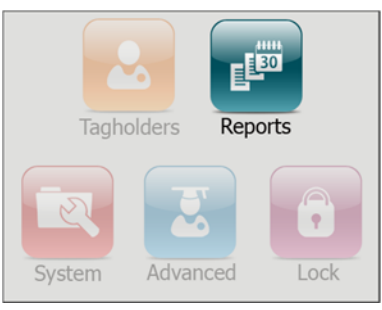

図 3 - IXP20 メインメニュー -レポート(Reports) オプション強調時

## レポート閲覧 🗾

1. メインメニューから「Reports>View>Selected Report\*」を選択します。

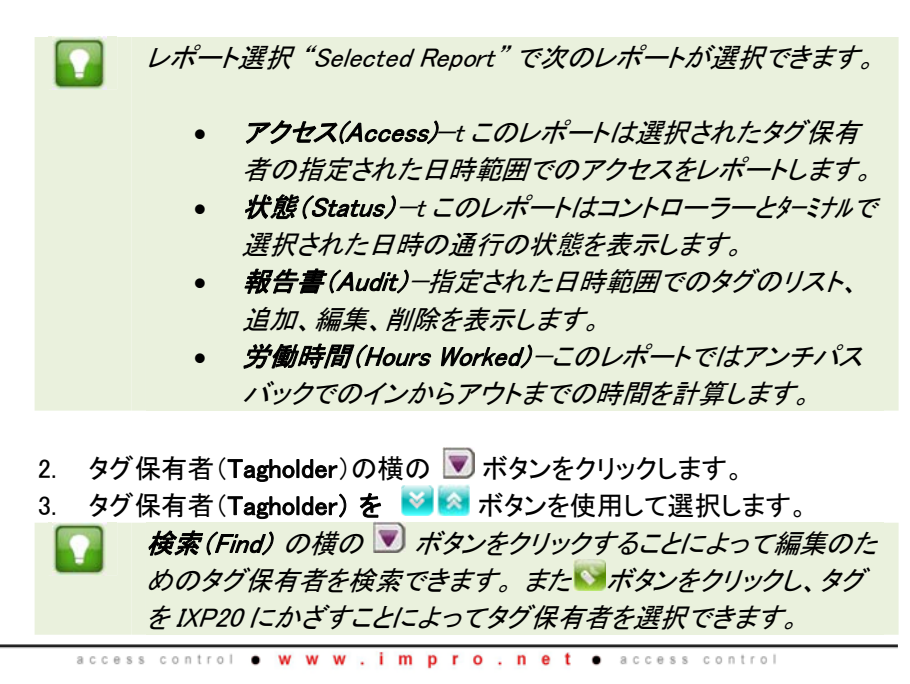

- 4. 🖾 ボタンをクリックします。
- 5. 「Start」 (開始日) と End Date (終了日) を **5** ボタンを押して 選択してください。
- 6. 「**Month」(月)**を**≤ ●** ボタンで選択します。
- 7. 「Date」(日) を **S** ボタンで選択します。
- 8. 🖾ボタンをクリックします。
- 9. 🖾ボタンをクリックします。

もしターミナルへの接続が1日以上切断されている場合、レポート は表示されません。もしこれが起きたらネットからレポートは取得し てください。

## レポート削除 🧧

🧧 レポート削除は作成されたすべての通行レポートを削除します。

1. メインメニューから「Reports>Delete>Selected Report\*」を選択します。

レポート選択「"Selected Report"」をアクセス「Access」または ス テータスレポート「Status Report」にも変更できます。

- **2.** Start」(開始日) と End Date(終了日) を **5** ボタンを押して 選択してください。
- 3. 「Month」(月) を 📢 ≥ ボタンで選択します。
- 4. 「Date」(日) を S k ボタンで 選択します。
- 5. 🖾ボタンをクリックします。
- 6. 確認メッセージで 4ボタンをクリックします。
- 7. .

メインメニューに戻るには 🖸 ボタンをクリックします。

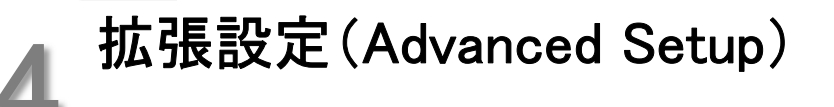

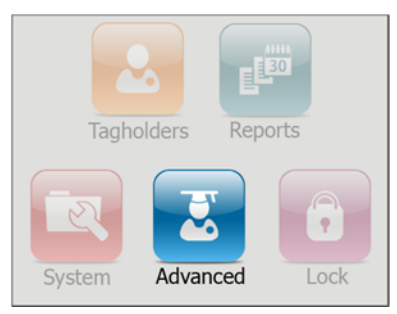

図 4 - IXP20 メインメニュー -拡張設定(Advanced) オプション強調時

## コントローラセットアップ 🔤

- 1. メインメニューから「Advanced>Controller.」を選択します。
- 2. サイト名 (Site Name) を設定するために ▼ ボタンをクリックして適 切な名前入力を行います。(マルチタップキーパッドを使用。
- 3. 🖾ボタンをクリックします。
- 4. ドアモード(Door Mode)を設定するために ▼ ボタンをクリックして 以下から選択します。
  - 緊急オープン(Emergency Open)-すべてのドアを直ちに解錠。
  - 施錠(Lock Down)-すべてのドアを直ちに施錠
  - 通常(Normal)ードアはセットアップに従い動作
- 5. 🖾ボタンをクリックします。
- もし必要であればオフライン確認イネーブル(Enable Off-line Validation) のチェックボックスをクリックしてください。もしターミナルがコントローラー と通信できない場合もアクセスできます。
- 7. 27 ボタンをクリックします。

- アンチパスバックタイプ(APB Type)を変更するためには Vボタンをク 8. リックして以下から選んでください。
  - 制限(Strict)-入り口と出口のアンチパスバックを強制します。.
  - 制限緩和 Relaxed-ゾーンに入ったのち、タグ保有者は再度入場す る前に退出しないといけません。またタグ保有者はタグをマルチで 使用できます。
- ボタンをクリックします。 9.
- 10. もし必要であればリセット APB「Reset APB」をクリックします。
- 11. LCD に表示 Display TFT Transactions」はデフォルトで選択されていま す。選択しなければコントローラのスクリーンに通行が表示されます。
- 12. ジェークシンをクリックします。

## 诵信(Communications) 🔤

メインメニューから「Advanced>Comms.」を選択します。

#### UDP 出力(UDP Output)

UDP 出力機能は IXP20 システムをサードパーティに接続するためにあります。 次のように設定します。

- ボタンをクリックします。 1
- Enable UDP チェックボックスをクリックします。 2.
- Receiving IP Address を V ボタンをクリックして設定します。(キーパッド 3. を使用).
- どボタンをクリックします。 4.
- ボタンをクリックします。 5.
- Receiving Port Number を V ボタンをクリックして設定します。(キーパッ 6 ドを使用)

## 「「デフォルトのポート番号は 10010. です。もし他のデバイスやサー ビスでクラッシュした時のみ変更してください。

- 7. 
  <sup>4</sup>
  ボタンをクリックします。
- Keep-Alive Time (秒) を ▼ ボタンをクリックして設定します。(キーパッド を使用)... デフォルトのキープアライブタイムは 60 秒です。. これはシグ ナルパルス間の時間を設定します。.
- 9. 
  ビボタンをクリックします。
- 10. 🌌 ボタンをクリックします。

#### ユニット置き換え(Replace Unit)

#### コントローラーの置き換え

IXP20 のシステムコントローラーの置き換えにはウエブインターフェースを必 要とします。ウエブインターフェースにアクセスするためには、タッチスクリー ンをロックし、イーサネット接続を有効にしないといけません。(さらなる情報 は IXP20 ネットマニュアルをご覧ください。)

#### ターミナルの置き換え /

- 1. 🖾ボタンをクリックします。
- 2. 置き換え(Replace)を▼ ボタンをクリックして設定します。( <sup>▲</sup>ボタンと
   <sup>▲</sup>ボタンを使用して表示されたリストからターミナルの固定アドレスを選択してください。
- 3. 🖾ボタンをクリックします。
- With を V ボタンをクリックして固定アドレスを設定します。(マルチタッ プキーパッドを使用。).
- 5. 🖾ボタンをクリックします。
- 6. ジボタンをクリックします。

ユニットの置き換えを行った後、ターミナルバスに接続されたターミナルの識別を行うために Auto-ID を行ってください。 Auto-ID はページ2を参照ください。.

#### イーサネット(Ethernet)

デバイス名 (Device Name) を 👿 ボタンをクリックして設定します。(マル 2. チタップキーパッドを使用。)

IXP20 にアクセスするためにデバイス名をあなたのブラウザに入 カします。デフォルト名は ixp20.です。

- ボタンをクリックします。 3.
- Enable DHCP はデフォルトでチェックされています。固定 IP アドレスを使 4 用するときはこのチェックを外してください。
- ボタンをクリックします。 5.
- Safe IP (Host)を I ボタンをクリックして設定します。(マルチタップキー 6. パッドを使用。) Safe IP は IXP20 コントローラーの IP アドレスを設定し ます。このようにするのは特別なセキュリティをシステムに与えるためで す。
- ポタンをクリックします。
   7.
- ボタンをクリックします。 8

ウエブブラウザのデフォルトのポート番号は 80 です。 デフォルトの アプリケーション番号は 10005 です。. もし他のデバイスやネット ワークがこの番号をクラッシュした時のみ変更してください。

- Web Browser Port を V ボタンをクリックして設定します。(マルチタップ 9. キーパッドを使用。)
- 10. 🖾 ボタンをクリックします。
- 11. Application Portを I ボタンをクリックして設定します。(キーパッドを使 用。)
- 12. 🖾 ボタンをクリックします。
- 13. 
  ビボタンをクリックします。
- 14. 「re-start the Controller」と表示が出たらWボタンをクリックしてください。

## セキュリティ(Security) 📴

管理者のパスワードは次のように変更します。:

- メインメニューから「Advanced>Security.」を選択します。 1
- 新コード(New Code)を設定するために V ボタンをクリックして適 2. 切な入力を行います。(マルチタップキーパッドを使用。)
- ボタンをクリックします。 3.
- 確認コード(Confirm Code)を設定するために 👿 ボタンをクリックし 4 て適切な入力を行います。(マルチタップキーパッドを使用。)
- ボタンをクリックします。 5.
- ボタンをクリックします。 6
- **確認メッセージにおいて**ダボタンをクリックします。 7.
- 8 ぶタンをクリックします。

### 再起動(Restart) 🔤

- 1. メインメニューから「Advanced〉Restart 」を選択します。
- 2. 確認メッヤージにおいて<sup>1</sup>ズタンをクリックします。

## タッチスクリーンキャリブレーション(Touch Screen Calibration)

- 1. メインメニューから「Advanced>Calibrate」を選択します。
- 確認メッセージにおいて<sup>ジ</sup>ボタンをクリックします。
- 要求に応じて表示された円の中心をクリックしてください。 3

メインメニューに戻るには 🖸 ボタンをクリックします。

トラブルシューティング

## 初期化(Restoring Factory Defaults)

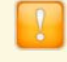

初期化(Factory Defaults)を行うとタッチスクリーンのキャリブレー ションは消えます。

ドアロック選択 DIP スイッチの1が OFF となっていることを確認して ください。失敗するとシステムデータベースを次の起動で失いま す。

1 電源が入った状態でスイッチ1をオンからオフに切り替えます。

DIP スイッチの位置についてはあなたの IXP20 コントローラーハー Ē ドウェアマニュアルをご覧ください。

- Action の **▼** ボタンをクリックして適切な選択を行います。: 2
  - 変化なし(No Change)-ユーザー設定は保護されます。
  - **管理者パスワードをリセット**(Reset Admin Password)-管理者パス ワードを工場出荷値 (12345) に戻します。システムデータベースは 変更しません。
  - システムデータベースリセット(Reset System Database)ーデータベ ースをリセットして工場出荷値に戻します。clears the Database, restoring it to factory default settings.
- ボタンをクリックします。 3.
- ボタンをクリックします。 4

🔼 ボタンのクリア (Clearing the 🔼 Button)

🛂 ボタンは IXP20 タッチスクリーンで何らかのステータスイベント(たとえば アンチタンパーとか)が発生したときに表示されます。この状態を見てクリアす るためには次の手順を取ります。

- ボタンをクリックします。 1.
- もし必要であれば管理者パスワードを入力してください。 2.
- ボタンをクリックします。 3.
- 赵 と 🔯 ボタンを使用してイベントをスクロールします。 4.
- ✓ ボタンをクリックしてイベントをクリアしメニューに戻ります。 5

メインメニューに戻るには 🖸 ボタンをクリックします。

## その他の情報

その他の情報は次のところから入手可能です。

- IXP20 Net User Manual (ISC306-0-0-GB-XX).
- ImproX IXP20 System Product Specification Catalogue (ISC353-0-0-GB-XX).
- ImproX IXP20 Controller Installation Manual (ISC303-0-0-GB-XX and ISC304-0-0-GB-XX).
- ImproX IXP20 Firmware Upgrade Utility User Manual (ISC307-0-0-GB-XX).

| ImproX IXP20 ファームウエアアップグレードユーティリテイは次の<br>URL:からダウンロード可能です。<br>www.impro.net. |
|------------------------------------------------------------------------------|
|                                                                              |

User Notes

| This manual is applicable to the IXP20 Touch V 2.14. |          |          |                                                                      |  |  |
|------------------------------------------------------|----------|----------|----------------------------------------------------------------------|--|--|
| ISC305-0-0-GB-03                                     | Issue 04 | Apr 2011 | IXP20¥Software ¥English Manuals¥LATEST<br>ISSUE¥20TFT-swm-en-04.docx |  |  |

| ファイル名:                               | JP-IXP20TOUCH20120312.docx                                                         |  |  |  |
|--------------------------------------|------------------------------------------------------------------------------------|--|--|--|
| フォルダー:                               | C:\IMPRO\IXP20                                                                     |  |  |  |
| テンプレート:                              | $\label{eq:c:Documents} C:\label{eq:c:Documents} and Settings\K.PRIME\Application$ |  |  |  |
| Data\Microsoft\Templates\Normal.dotm |                                                                                    |  |  |  |
| 表題:                                  | IXP20 Touch Screen User Manual                                                     |  |  |  |
| 副題:                                  | IXP20 Touch Screen User Manual                                                     |  |  |  |
| 作成者:                                 | Candice Knudsen                                                                    |  |  |  |
| キーワード:                               | IXP20 Touch Screen User Manual                                                     |  |  |  |
| 説明:                                  |                                                                                    |  |  |  |
| 作成日時:                                | 2012/03/12 16:10:00                                                                |  |  |  |
| 変更回数:                                | 2                                                                                  |  |  |  |
| 最終保存日時:                              | 2012/03/12 16:10:00                                                                |  |  |  |
| 最終保存者:                               | 中島                                                                                 |  |  |  |
| 編集時間:                                | 4 分                                                                                |  |  |  |
| 最終印刷日時:                              | 2012/03/12 17:23:00                                                                |  |  |  |
| 最終印刷時のカウント                           |                                                                                    |  |  |  |
| ページ数:                                | 28                                                                                 |  |  |  |
| 単語数:                                 | 2,578 (約)                                                                          |  |  |  |
| 文字数:                                 | 14,695 (約)                                                                         |  |  |  |
|                                      |                                                                                    |  |  |  |